#### GARMIN. G3X<sup>™</sup> Touch Pilot's Guide 0 0 GARMIN COM 1 STBY 122.800 120.625 KPGA UNICOM KPGA ASOS N430G R WPT DST • Audio 200 ALT **KPGA** 8.6. Split ТАЗ 163кт ALT BSBDer 8500FT 8600 150 20 140 8500 on 130 8400 GS 163xT 0 0 29.95IN HDG 230 CRS 223 Окт 349°н OAT 77°F LCL 9:24:50AM Heading - Altitude TMR 00:00 ∋ Baro D> MENU BACK NRS

Michel HARDOUINEAU 13/02/2016

# Démarrage G3X

Cet écran s'affiche à la mise sous tension (Général Avionique).

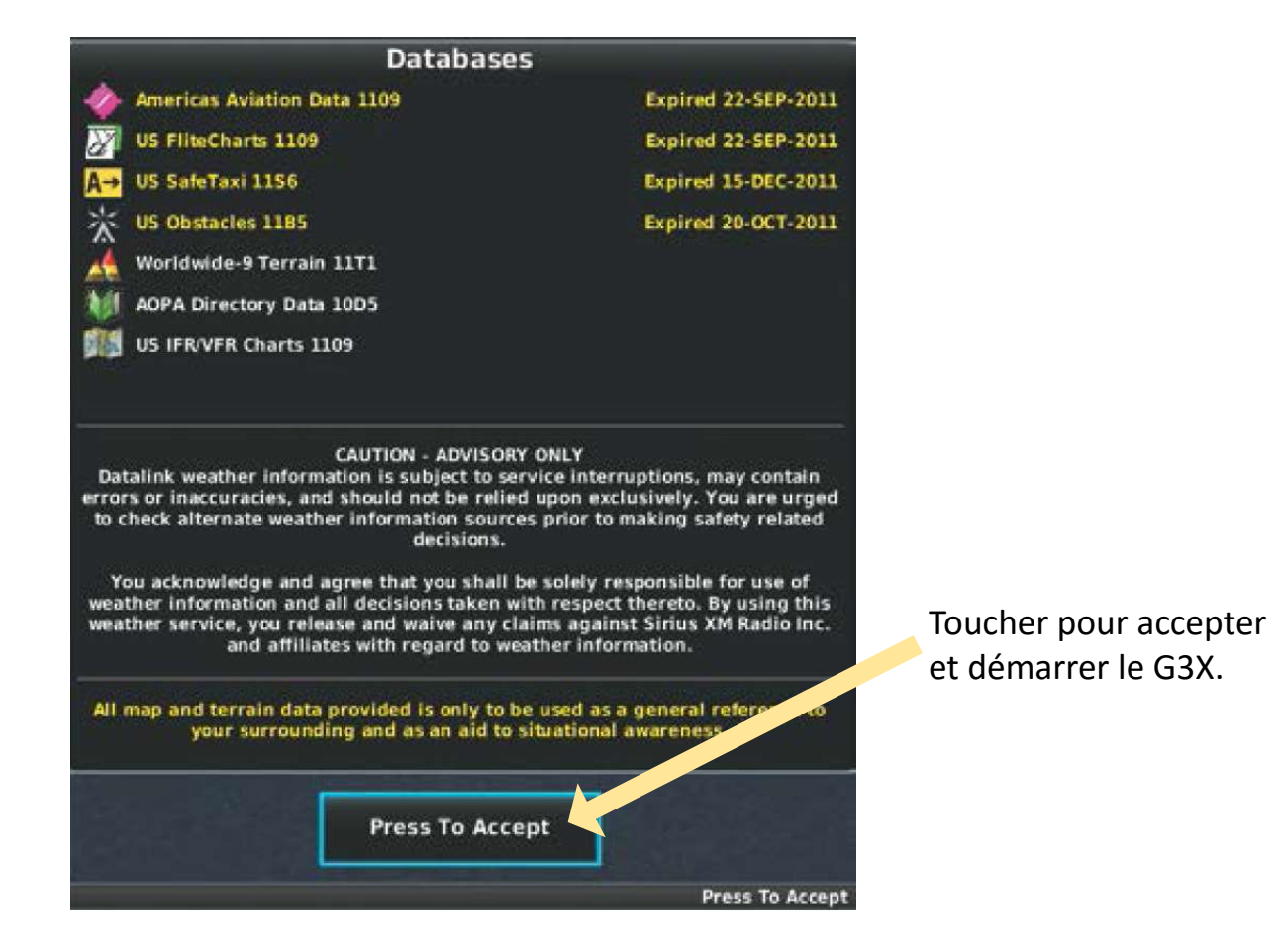

A la mise sous tension du G3X, cette page est affichée afin de vérifier la validité des bases de données. Attention : si bases de données expirées, les informations ne peuvent pas être considérées comme fiables  $\rightarrow$  se référer aux documentations officielles.

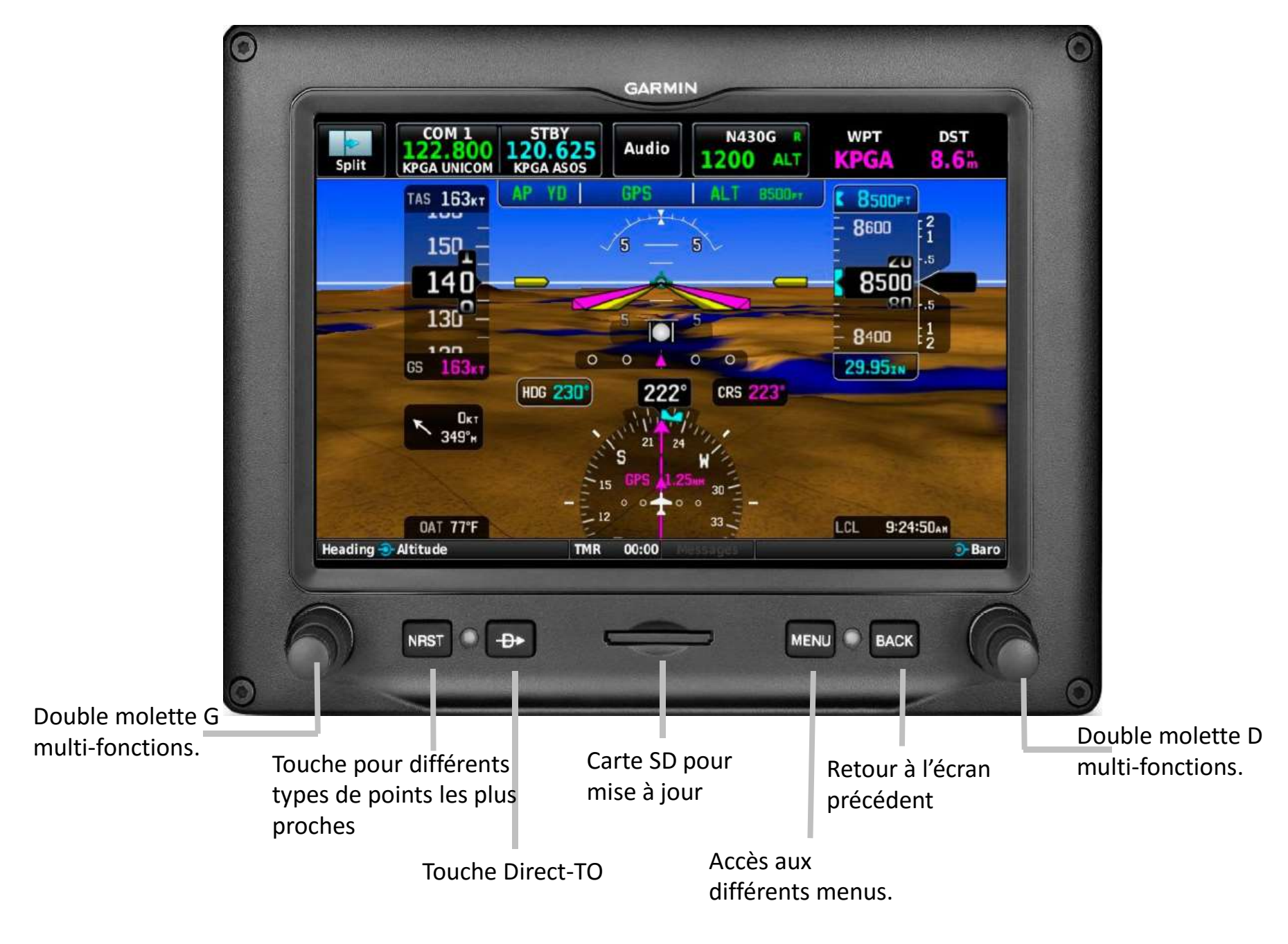

#### Affichage PFD : Primary Flight Display.

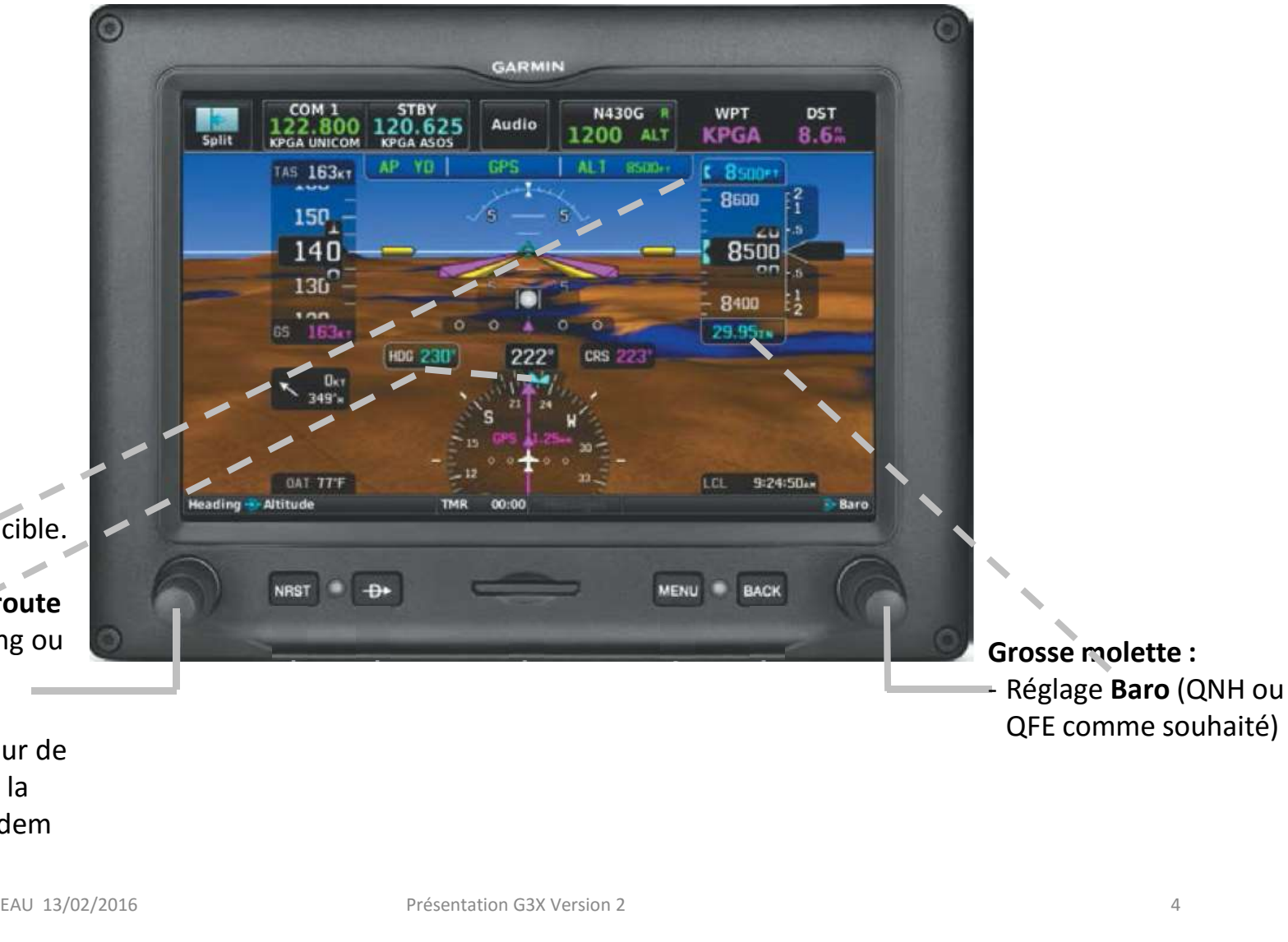

#### Grosse molette :

- Réglage altitude cible.
  Petite molette :
- Curseur CAP ou route souhaité (Heading ou Track)).
- Appui permet de centrer l'indicateur de CAP ou route sur la valeur actuelle. Idem pinule dans JM.

Affichage PFD : Primary Flight Display.

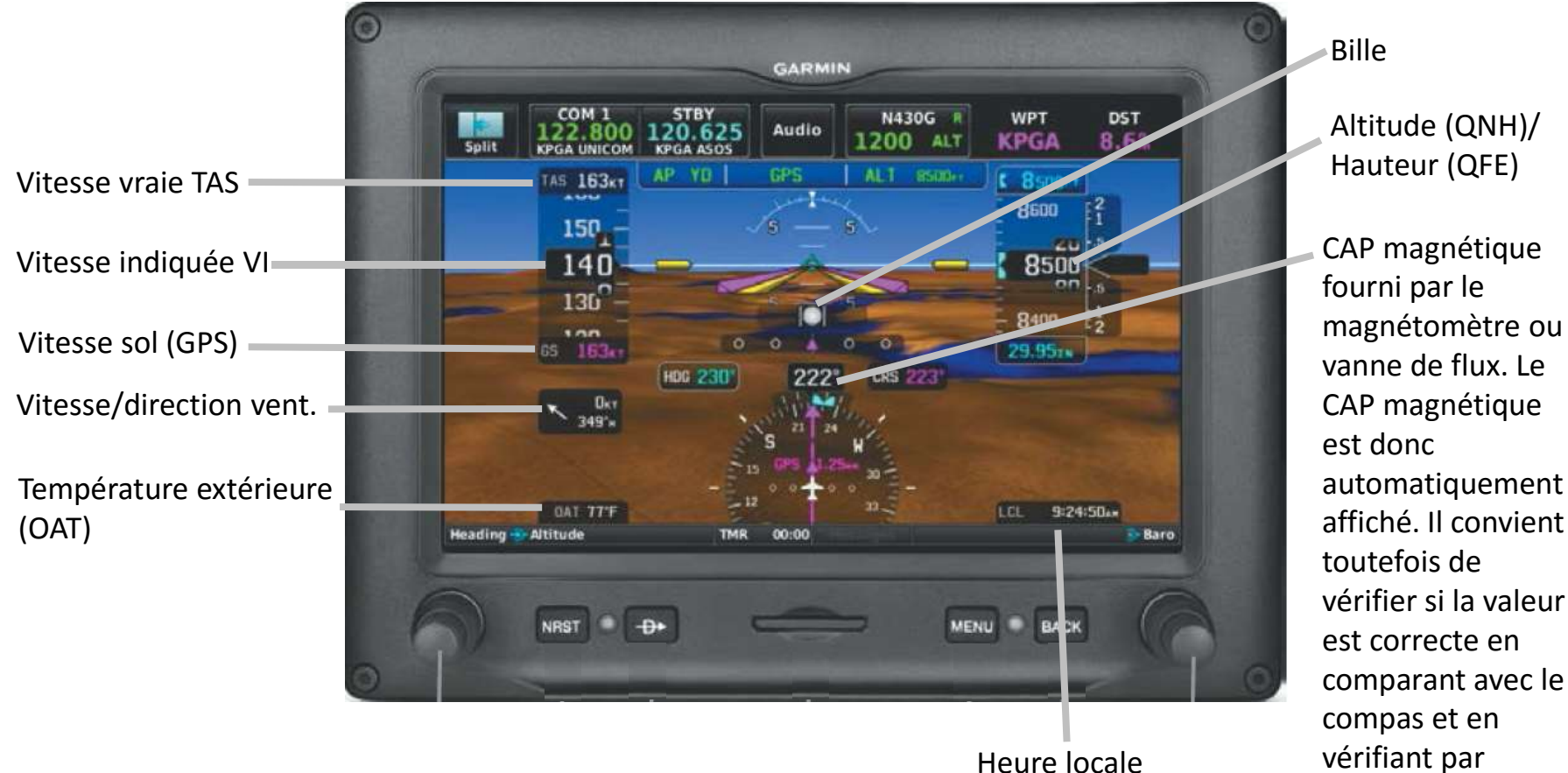

compas et en vérifiant par rapport au QFU une fois aligné

### Affichage PFD/MFD : Primary Flight Display / Multi-Functions Display

Partage écran PFD/MFD

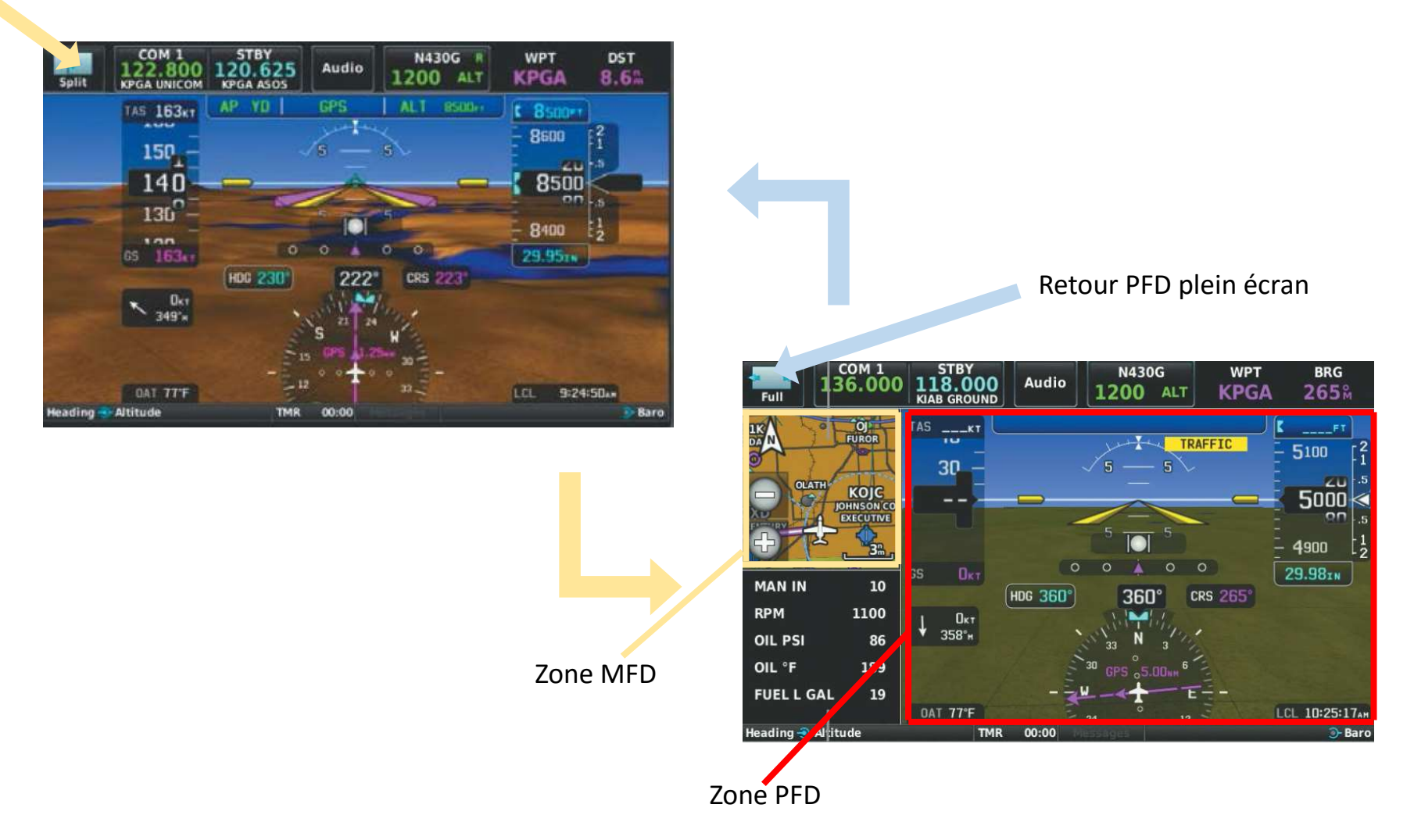

### Affichage PFD/MFD : Primary Flight Display / Multi-Functions Display

Toucher cette zone pour mettre le MFD en premier plan.

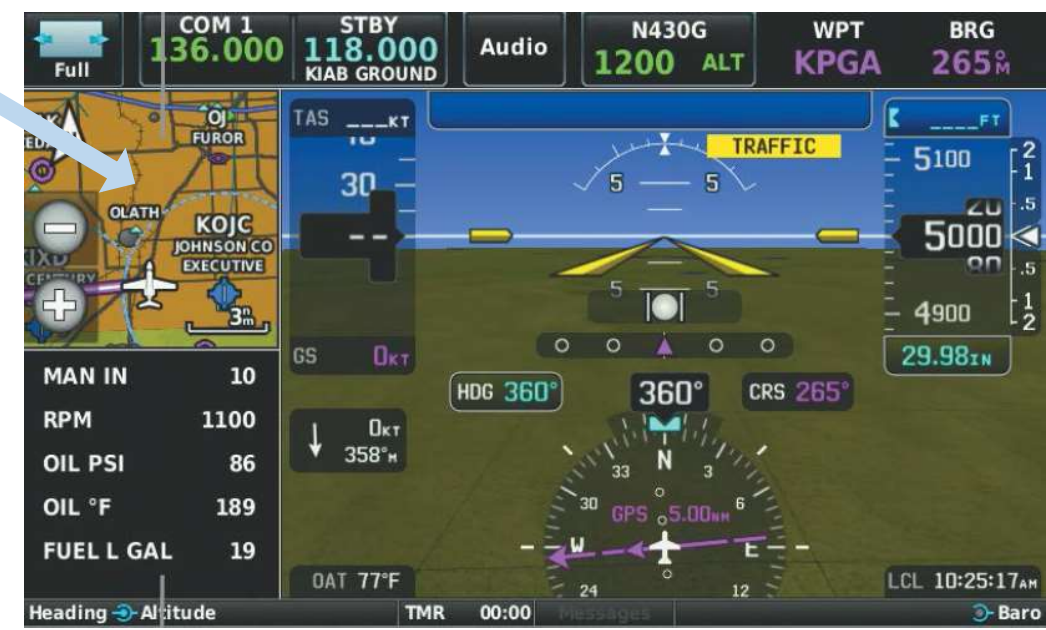

# Affichage PFD : Primary Flight Display Vitesse/Altitude/Variomètre

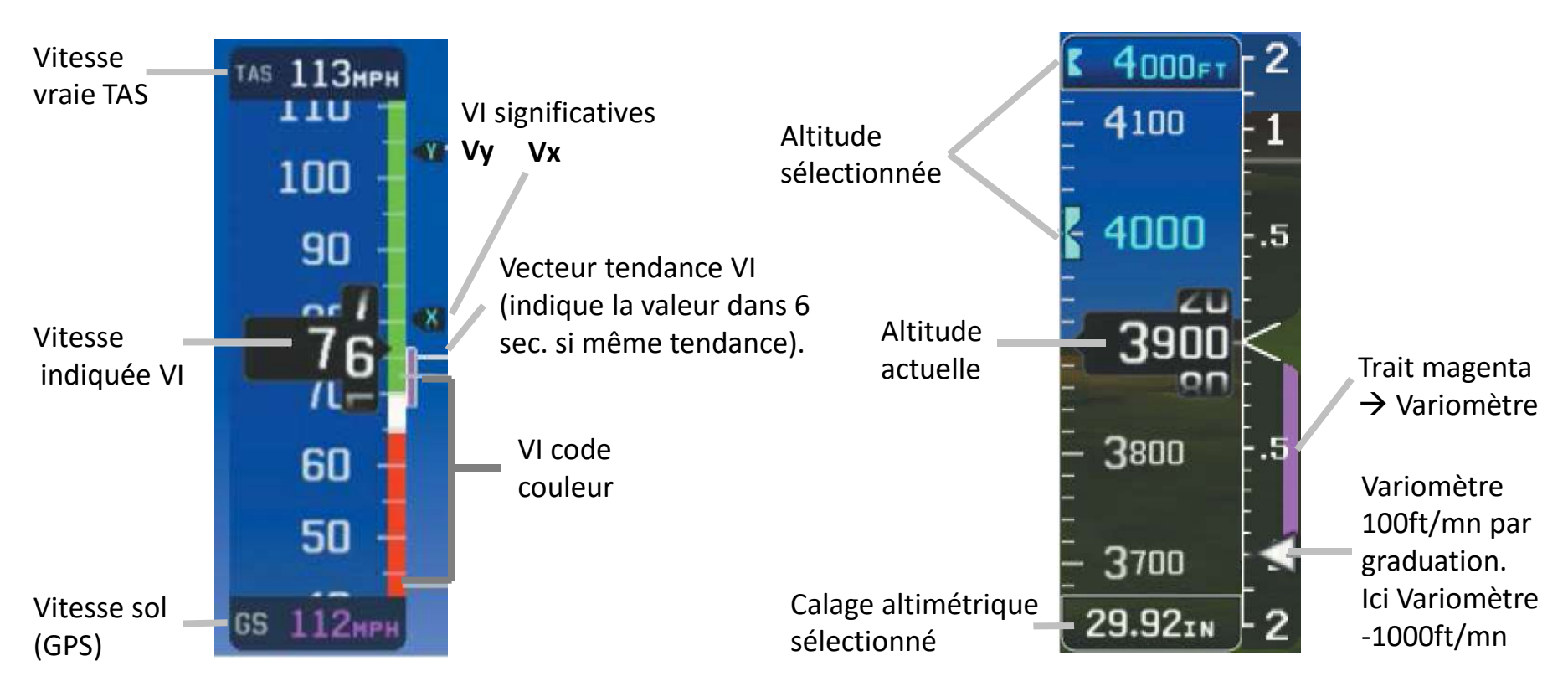

Altitude sélectionnée peut être réglée avec la grosse molette gauche ou en touchant la zone sur l'écran, en rentrant la valeur et en touchant **Enter**. Pour mettre Altitude sélectionnée à l'altitude actuelle, toucher la zone sur l'écran et choisir **SET to CURRENT** et toucher **Enter**.

# Affichage PFD : Primary Flight Display Attitude

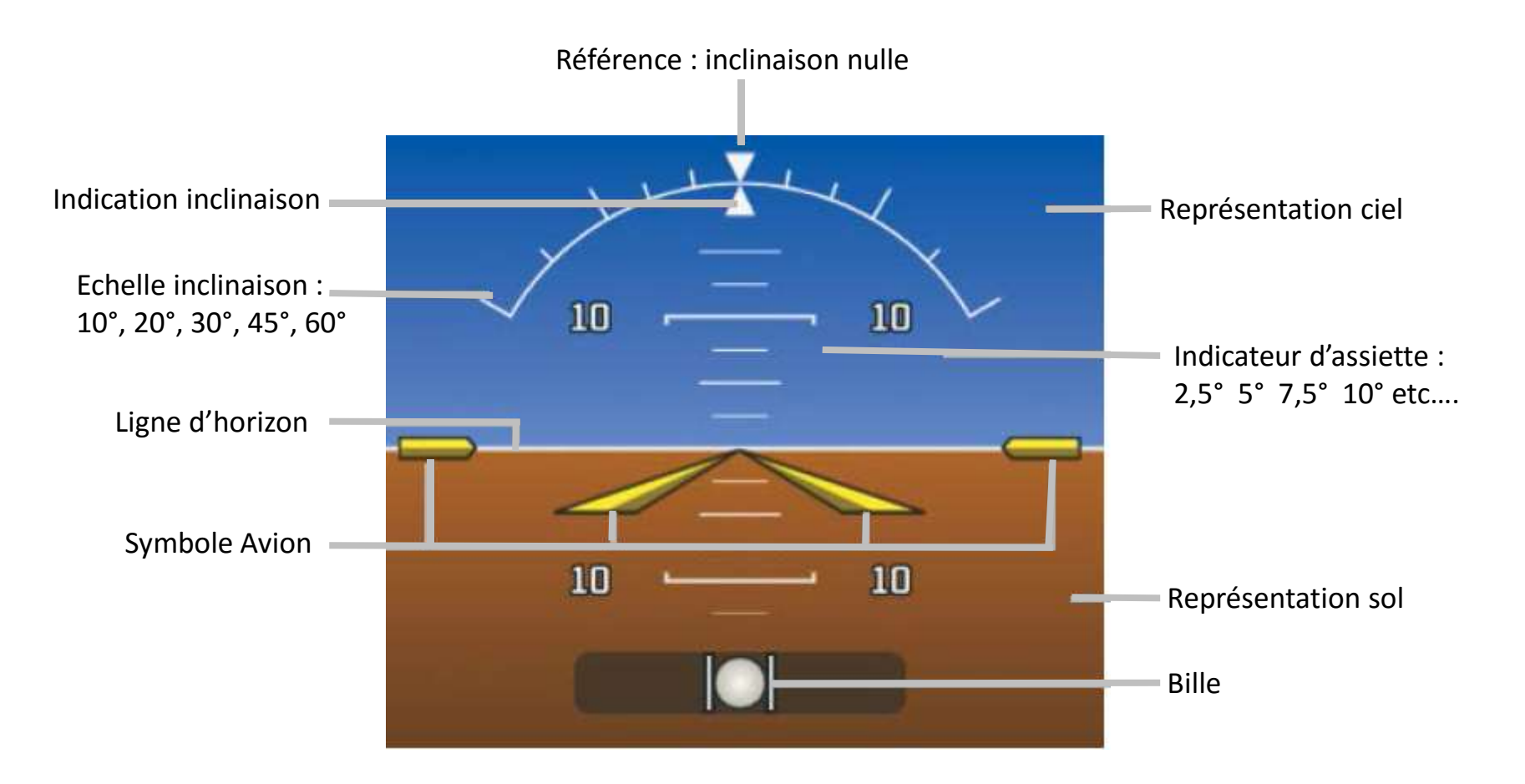

# Affichage PFD : Primary Flight Display Horizontal Situation Indicator (HSI)

Ecart de route (CDI : Course Deviation Indicator).

Route : trajectoire par rapport au sol (TRK)

Direction et Vitesse vent

Curseur CAP (Heading) sélectionné par le pilote, petite molette gauche ou toucher la zone sur l'écran, entrer la valeur et toucher **Enter** Initialisation à la valeur actuelle : toucher la zone sur l'écran, toucher **Set To Current** et toucher **Enter**.

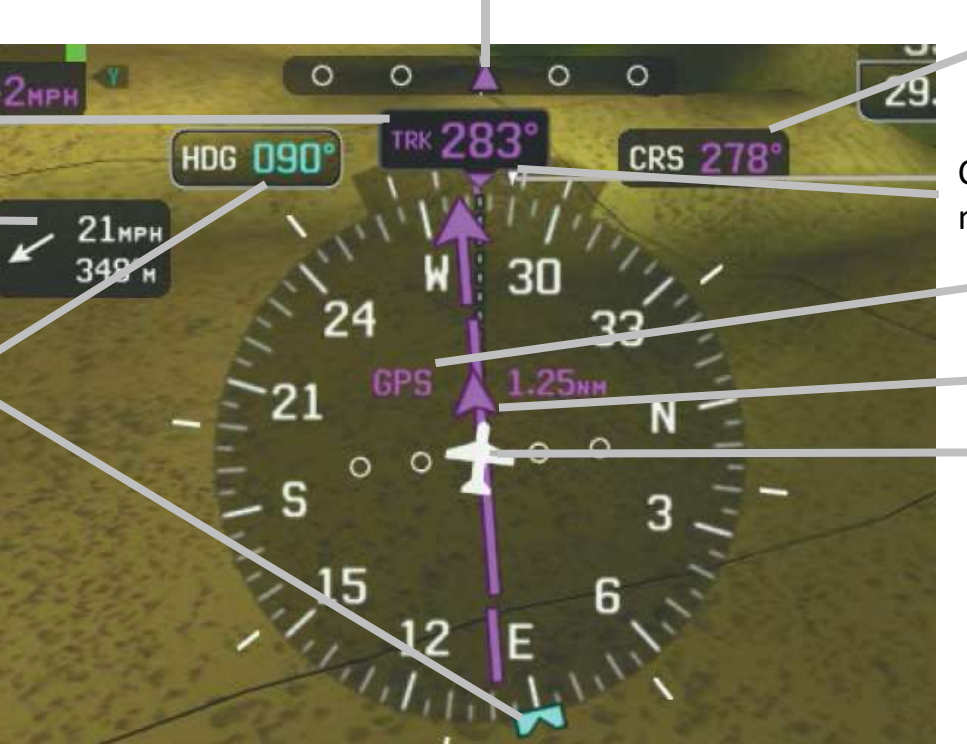

Route vers le point sélectionné (flèche magenta). Point GPS ici. CAP : Angle de l'avion / nord magnétique. Source navigation (GPS ici). Symbole TO/FROM Symbole Avion.

La trajectoire de l'avion est vers le haut et visualisée dans **TRK** Les différents CAP sont donnés par rapport au nord magnétique. Le HSI est configuré en **Track.** Il peut aussi être configuré en **Heading** 

# Affichage PFD : Primary Flight Display Horizontal Situation Indicator (HSI)

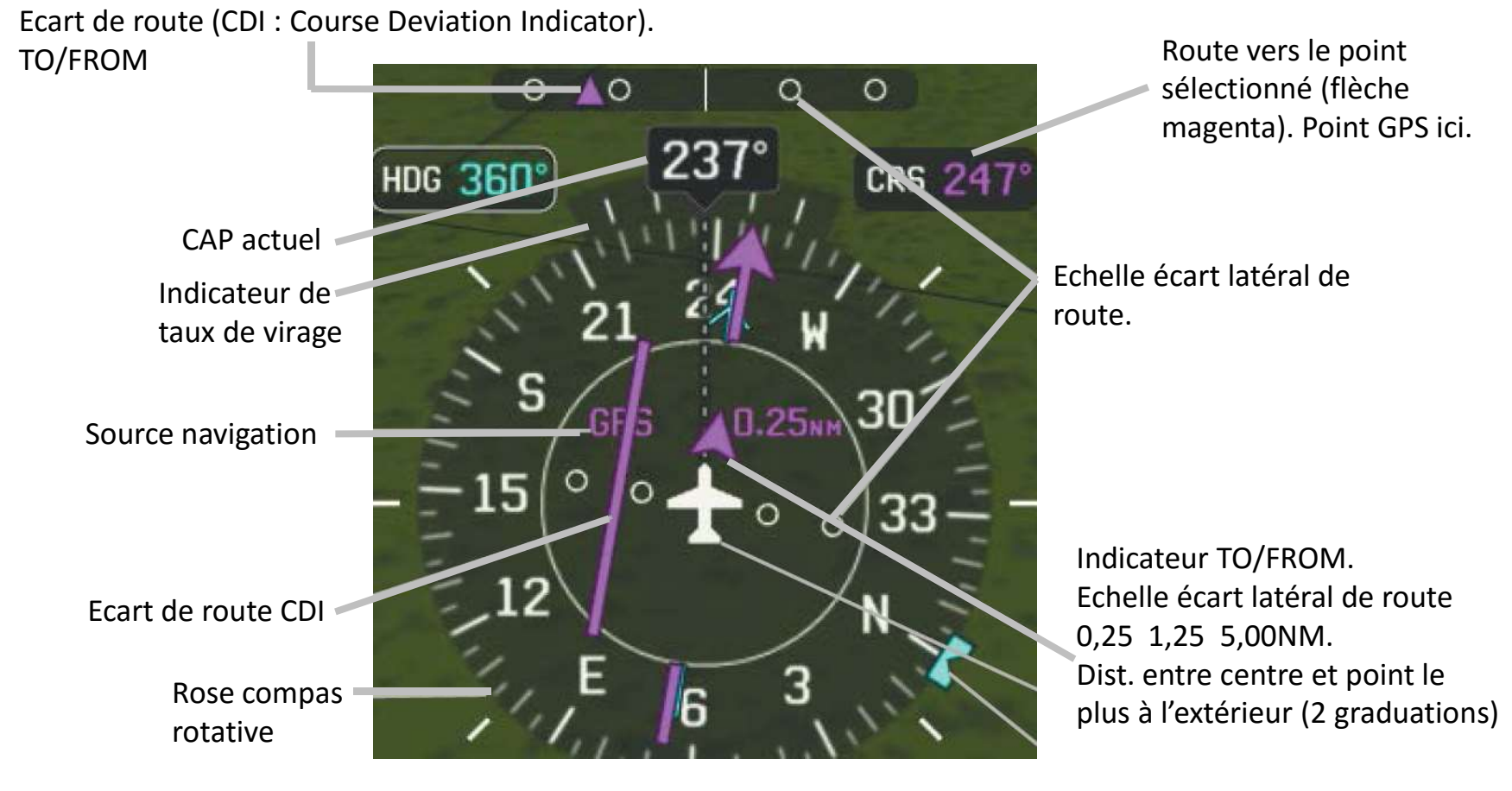

Sur cet exemple : le CAP actuel est au 237°. La route sélectionnée au GPS est au 247°. La route GPS se trouve à gauche de l'avion à une distance d'environ 0,15NM. Remarque: si écart > 0,25NM alors affichage sous l'avion de **XTK : xNM** Le **HDG** est réglé à 360° (peut être le prochain CAP).

# Affichage PFD : Primary Flight Display Horizontal Situation Indicator (HSI) Taux de virage

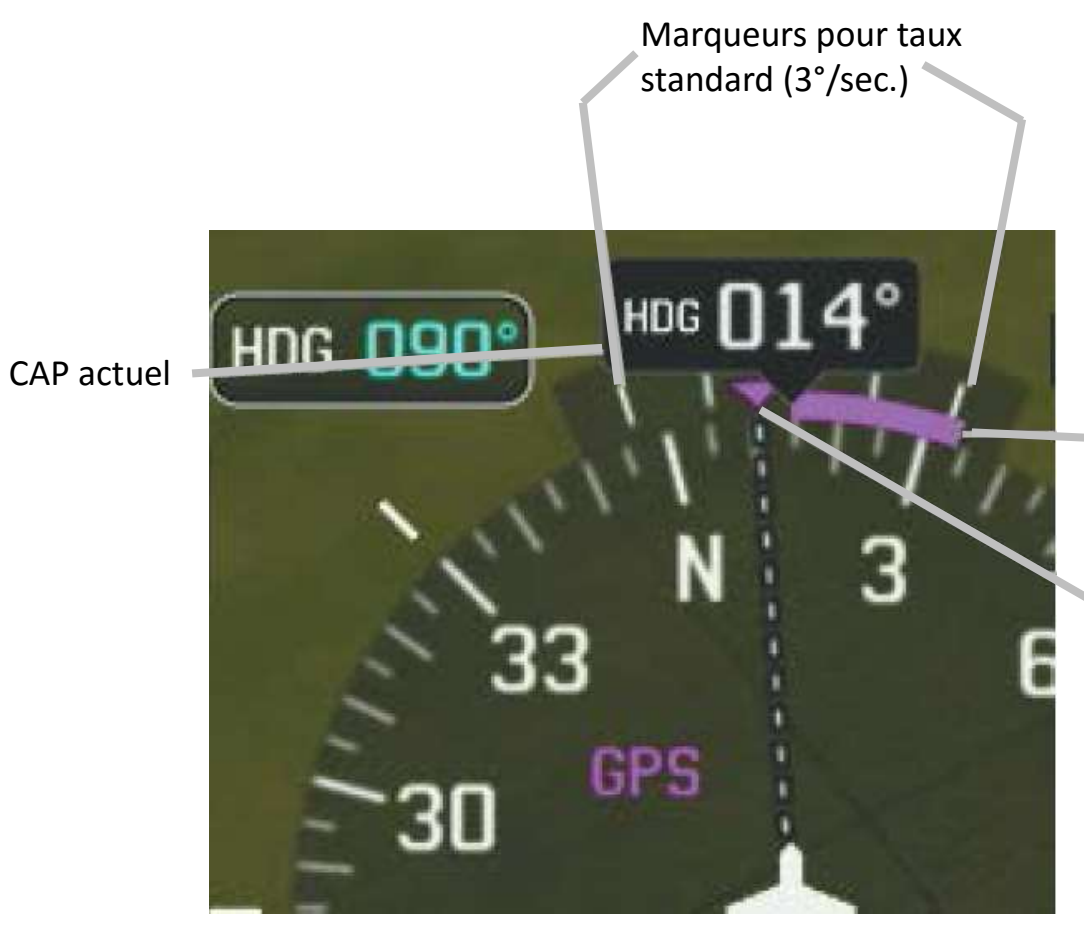

Magenta : donne la valeur du CAP dans 6 sec. si même taux de virage. (au taux standard en 6 sec altération de CAP de 18°)

Indicateur de route actuel.

# Fonction GPS Direct-To (GOTO) 1/4.

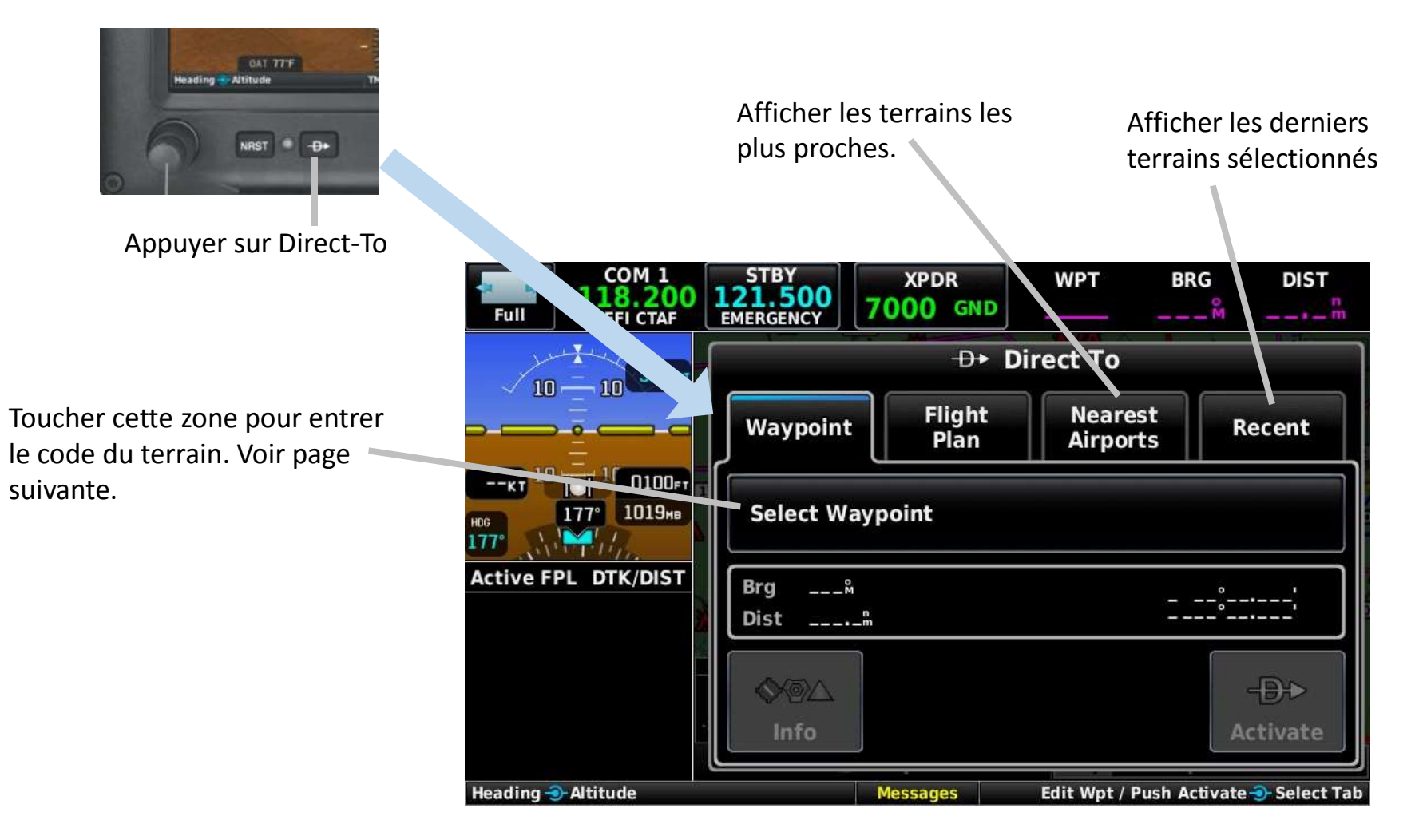

# Fonction GPS Direct-To (GOTO) 2/4

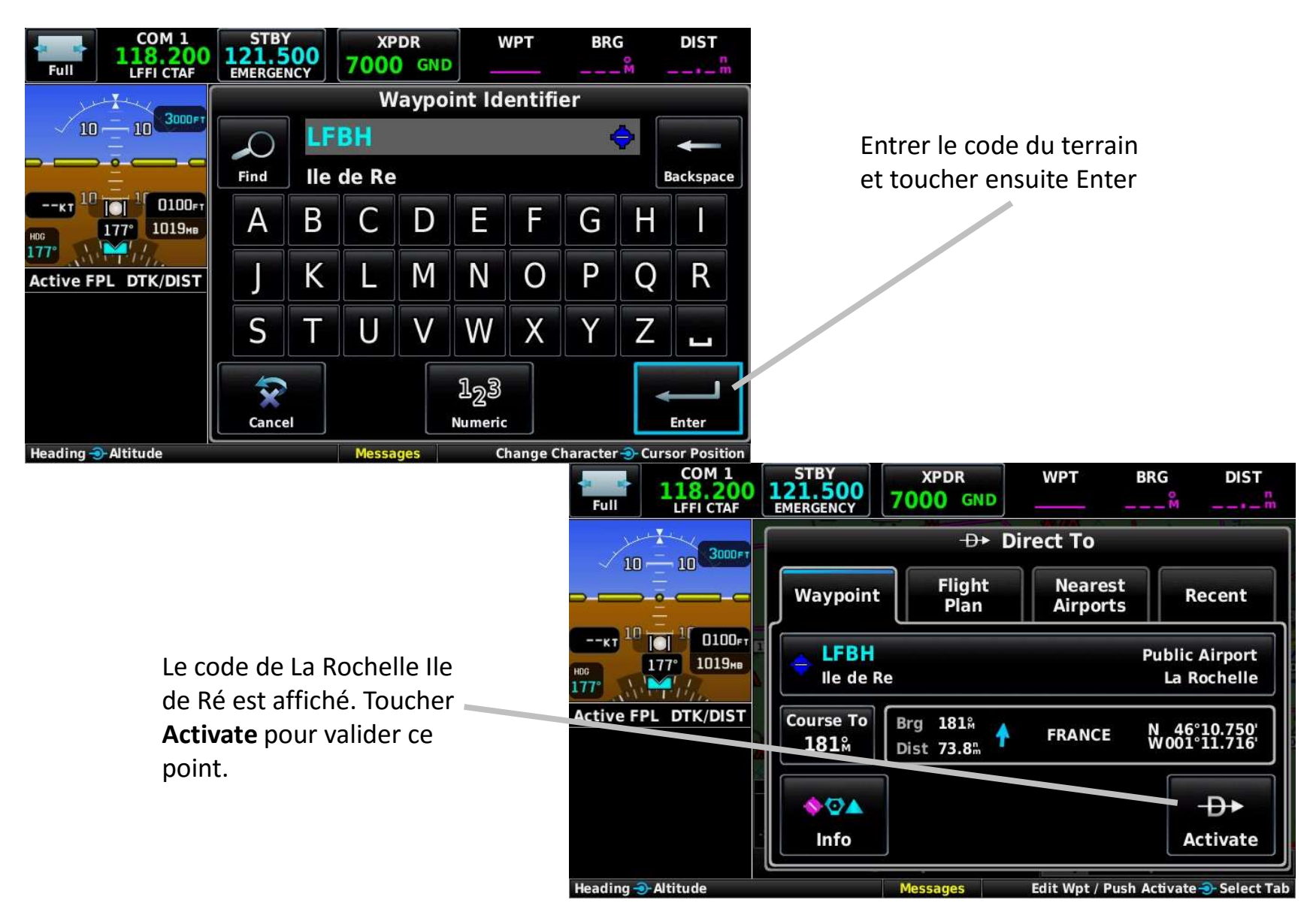

# Fonction GPS Direct-To (GOTO) 3/4

#### Affichage du Direct-To sur l'écran MFD (carte GPS)

![](_page_14_Figure_2.jpeg)

# Fonction GPS Direct-To (GOTO) 4/4

#### Affichage du Direct-To sur l'écran PFD (instruments de vol)

![](_page_15_Figure_2.jpeg)

# Affichage PFD : Primary Flight Display HSI Orientation: Heading

Le HSI peut être configuré de 2 façons : **Heading** et **Auto Trk/Hdg. Heading** sur cette diapo (pas d'indication devant 012°)

COM 1 STBY XPDR BRG DIST Dans cette 119.300 024<sup>M</sup> 16.3m 7000 ALT ov Full FSS LFOV INFO configuration, l'affichage TAS 102KT 2900FT 22) N 120 correspond au Citia 110 CAP magnétique 20080 de l'avion 10 19<sub>60</sub> 1900 28 0 0 0 97kt 1032мв GS Active FPL DTK/DIST 20 HDG 177° CRS 027° AOA UNCAL LFOV 26KT 301°м Vitesse et OAT 9°C LCL 14:50:00 Direction Heading 🕣 Altitude Baro 00:02 TMR Messages du vent

La maquette indique le CAP magnétique de l'avion (012° ici)

La ligne en pointillés blancs se terminant par un triangle magenta indique la route suivie (028° ici). Le vent de 26knt du 301° provoque une dérive de 16°. Pour rejoindre la route à suivre (027°), il faut donc prendre un cap inférieur à 012° car nous sommes à droite de la route à suivre.

# Modification HSI Orientation : Heading $\rightarrow$ Auto Trk/Hdg

![](_page_17_Picture_1.jpeg)

Affichage de cet écran en appuyant sur la touche Menu

Sortie du menu en appuyant sur la touche Back.

# Affichage PFD : Primary Flight Display HSI Orientation: Auto Trk/Hdg (1/2)

Le HSI peut être configuré de 2 façons : **Heading** et **Auto Trk/Hdg. Auto Trk/Hdg** sur cette diapo. En **Auto Trk/Hdg, TRK** ou **HDG** sont affichés devant la valeur. HDG au sol et TRK (route) en vol.

![](_page_18_Figure_2.jpeg)

La maquette indique le CAP magnétique de l'avion.

# Je conseille cette configuration Auto Trk/Hdg car c'est la route que l'on souhaite suivre.

Lorsque l'on est sur la route, la trajectoire passe à l'intérieur de ces rectangles magenta (ici route 207° à 2000ft). Route à suivre pour arriver à destination.

Affichage PFD : Primary Flight Display HSI Orientation: Auto Trk/Hdg (2/2)

![](_page_19_Picture_1.jpeg)

L'avion est à un CAP magnétique de 224° avec une route suivie de 209°. Le vent du 301° pour 28knt provoque donc une dérive de 15°. Nous sommes à gauche de la route à suivre et la route à 209° va nous ramener sur la route à suivre de 207°.